WordPress Operating instructions

# WordPress 簡易操作説明書

株式会社 No.1

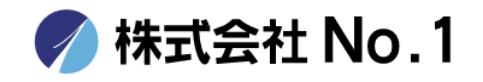

Copyright © No.1 Co., Ltd, All Rights Reserved.

管理画面

## ログインURL: 納品時にお伝えしているURLへアクセスしてください

|          | OKDI  | I KESS |
|----------|-------|--------|
| ユーザー名    |       |        |
| バスワード    |       |        |
| □ログイン状態を | 紀保存する | ログイン   |
| パスワードをお忘 | わですか? | 4917   |

ユーザー名
 納品時にお渡ししている情報をご入力ください
 パスワード
 納品時にお渡ししている情報をご入力ください

## 目次

## 基本操作説明

| ダッシュボード |  |
|---------|--|
|---------|--|

| 投稿             | 05    |
|----------------|-------|
| ・新規追加(文書のみ)    | 06-08 |
| ・新規追加(画像付き)    | 09    |
| ※画像をアップロードする方法 | 10-11 |
| ・本文中のリンクのつけ方   | 12    |

レイアウトの編集

| ・ブロック(レイアウト)の追加方法 | 13    |
|-------------------|-------|
| ・ブロックメニュー機能詳細     | 14-16 |
| ・投稿済みの記事の編集方法&削除  | 17    |

| お問い合わせ窓口 1 | 18 |
|------------|----|
|------------|----|

基本操作説明

ダッシュボード

| 🛞 🖀 Example 📮 0 | ◆ 新規       |                         |                     | こんにちに     | t、editor | さん  |
|-----------------|------------|-------------------------|---------------------|-----------|----------|-----|
| 🐼 ダッシュボード 🔸     | ダッシュボード    |                         |                     | 表示オプション ▼ | ~15      | Î 🔻 |
| ★ 投稿            | 概要         | ~ ~ *                   | クイックドラフト            |           | ~ ~      | •   |
| ★ メインビジュアル      | アクティドティ    | ~ × •                   | WordPress イベントとニュース |           | ~ ~      | •   |
|                 | 7774274    |                         |                     |           |          |     |
| ▶ お問い合わせ        |            |                         |                     |           |          |     |
| 👗 プロフィール        |            |                         |                     |           |          |     |
| <i>₽</i> ツール    |            |                         |                     |           |          |     |
| ● メニューを閉じる      |            |                         |                     |           |          |     |
|                 |            |                         |                     |           |          |     |
|                 |            |                         |                     |           |          |     |
|                 |            |                         |                     |           |          |     |
|                 |            |                         |                     |           |          |     |
|                 |            |                         |                     |           |          |     |
|                 | ブログ記事の新規投稿 | 高・記事の修正・記事の<br>場合する箇所です | カテゴリー管理など、          |           |          |     |
| L               | ノロンション即力であ | TFYの回川しY。               |                     |           |          |     |

※上記以外の箇所を更新・変更してしまうと、デザインレイアウトが崩れてしまう可能性があります。

| 🚯 🖀 Example 📮                       | 0 🕇 新規 投稿一覧を表示                                     |           |       |    |          | こんにちは、ed                | itor さん 📃 |
|-------------------------------------|----------------------------------------------------|-----------|-------|----|----------|-------------------------|-----------|
| 🙆 ダッシュボード                           | 投稿 新規追加                                            |           |       |    | 表示才      | プション 🔻 📗 ^              | リレプ ▼     |
| ★ 投稿                                | すべて (25)   <b>所有</b> (2)   公開済み (23)   下書き (2)   二 | ゴミ箱 (17)  |       |    |          | 投                       | 槁を検索      |
| 投稿一覧                                | ─括操作 ∨ 適用 すべての日付 ∨                                 | カテゴリー一覧 🗸 | 絞り込み  |    |          |                         | 2個の項目     |
| 新規追加                                | D 97 HU                                            | 投稿者       | カテゴリー | タグ | ۰        | 日付                      |           |
| ★ メインビジュアル<br><b>91</b> メディア        | ホームページを開設いたしました。                                   | editor    | お知らせ  |    | <u> </u> | 公開済み<br>2023年4月7日<br>PM | 5:08      |
| <ul><li> ■ コメント ■ お問い合わせ </li></ul> | □ 投稿1                                              | editor    | お知らせ  | -  |          | 公開済み<br>2023年4月4日<br>AM | 10:43     |
| 👗 プロフィール                            | D 91 HIL                                           | 投稿者       | カテゴリー | タグ |          | 日付                      |           |
|                                     | 一括操作 🗸 適用                                          |           |       |    |          |                         | 2個の項目     |
|                                     |                                                    |           |       |    |          |                         |           |

現在投稿されている記事の一覧が表示されます。

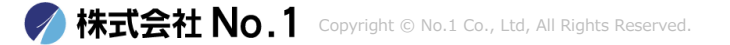

投稿一新規追加

| 🚯 者 Example 투 0                    | ╋ 新規 投稿一覧を表示                                   |           |       |    |     | こんにちは                 | 、editor さん 📃 |
|------------------------------------|------------------------------------------------|-----------|-------|----|-----|-----------------------|--------------|
| 🚳 ダッシュボード                          | 投稿 新規追加                                        |           |       |    | 表示才 | プション 🔻                | ~レプ マ        |
| ★ 投稿                               | すべて (25)   <b>所有</b> (2)   公開済み (23)   下書き (2) | ゴミ箱 (17)  |       |    |     | ]                     | 投稿を検索        |
| 投稿一覧                               | ─括操作 ∨ 適用 すべての日付 ∨                             | カテゴリー一覧 🗸 | 絞り込み  |    |     |                       | 2個の項目        |
| 新規追加                               | 0 91 HJ                                        | 投稿者       | カテゴリー | タグ |     | 日付                    |              |
| ★ メインビジュアル 9 メディア                  | ホームページを開設いたしました。                               | editor    | お知らせ  | -  |     | 公開済み<br>2023年4月<br>PM | 月7日 5:08     |
| <ul><li> コメント お問い合わせ</li></ul>     | □ 投稿1                                          | editor    | お知らせ  | -  | _   | 公開済み<br>2023年4月<br>AM | 月4日 10:43    |
| 👗 プロフィール                           | 0 97 HU                                        | 投稿者       | カテゴリー | タグ |     | 日付                    |              |
| <ul> <li>ゲ ツール</li> <li></li></ul> | ─括操作 ∨ 適用                                      |           |       |    |     |                       | 2個の項目        |
|                                    |                                                |           |       |    |     |                       |              |

上部、新規追加ボタンをクリックします。

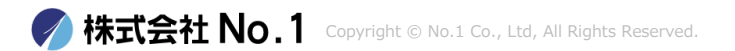

## 投稿一新規投稿(文章のみ)①

|                       |                                  |                | 下書き保存 プレビュー 公開 ✿                        |                                |
|-----------------------|----------------------------------|----------------|-----------------------------------------|--------------------------------|
|                       |                                  |                | 投稿 ブロック × <sup>1</sup>                  | ※メニューが表示されない。 い場合は、 歯車マークを     |
|                       | タイトルを追加 2                        |                | 概要 ^<br>表示状態 公開                         | クリックしてくたさい。                    |
|                       | ブロックを選択するには「/」を入力                | Ð              | 公開 今すぐ<br>URL roseinc.jp/?p=740         |                                |
|                       |                                  |                | □ レビュー待ち                                |                                |
|                       | 3                                |                | カテゴリー へ<br>日 お知らせ<br>日 フラワーギフト<br>日 ブログ |                                |
|                       |                                  |                | タグ     ・       アイキャッチ画像     ・           |                                |
| メタ情報設定                |                                  | ^ <b>v</b> •   | 抜粋 🗸                                    |                                |
| Table of Conter<br>投稿 | nts                              | ~ ~ ·          | ディスカッション <b>・</b>                       |                                |
| 1 <i>b</i>            | <b>反映をさせたいカテゴリーにチェックを入れてください</b> | N <sub>o</sub> |                                         |                                |
| 2                     | 記事のタイトルを入力する箇所になります。             | <u>※</u><br>選打 | _ カテコリーを複数作<br>マ毎に左の入力フォー               | <u>F成している場合は、</u><br>-ムが変化します。 |
| 3                     | 記事の内容を記入する箇所になります。               |                |                                         |                                |

## 基本操作説明 投稿一新規投稿(文章のみ)②

|                   | 下書き保存 プレビュー 公開 🗘                                     |
|-------------------|------------------------------------------------------|
|                   | 投稿 ブロック ×                                            |
| タイトルを追加           | 概要 <b>个</b><br>表示状態 公開                               |
| ブロックを選択するには「/」を入力 | +         公開         今すぐ                             |
|                   | URL roseinc.jp/?p=740<br>レビュー待ち                      |
|                   | カテゴリー へ<br>□ お知らせ<br>□ フラワーギフト<br>□ ブログ              |
|                   | タグ ~                                                 |
| メタ情報設定            |                                                      |
| Table of Contents | <ul> <li>▲ ✓</li> <li>ディスカッション</li> <li>▲</li> </ul> |
| 投稿                |                                                      |

#### ④ 記事の公開。完了したら必ずクリックしてください。

## 投稿一新規投稿(画像付き)

| ₩ + / ~ ~ 0 =     | न             | 書き保存   | プレビュー 公       | <b>\$</b> |
|-------------------|---------------|--------|---------------|-----------|
|                   |               | 投稿     | ブロック          | ×         |
| タイトルを追加           | (1)           | 概要     | 小問            | ^         |
| ブロックを選択するには「/」を入力 |               | 公開     | ्रेड<br>इन्हे |           |
|                   | 検索 2          |        | رزء<br>م      | p/?p=745  |
|                   | ¶             | ]      |               | ^         |
|                   |               | 5.     |               |           |
|                   | 見出し ギャラ       | iy-    | リスト           | ~         |
|                   | ৰুণ্ড<br>বন্ধ | 表示<br> | ワノ画家          | ~         |
| メク情報設定            | Ŧ             | 抜粋     |               | ~         |
| Table of Contents | v             | ディスカ   | ッション          | ~         |
| 投稿                |               |        |               |           |

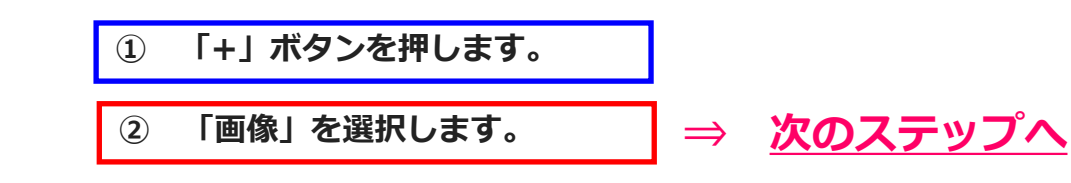

## 投稿-※画像をアップロードする方法①

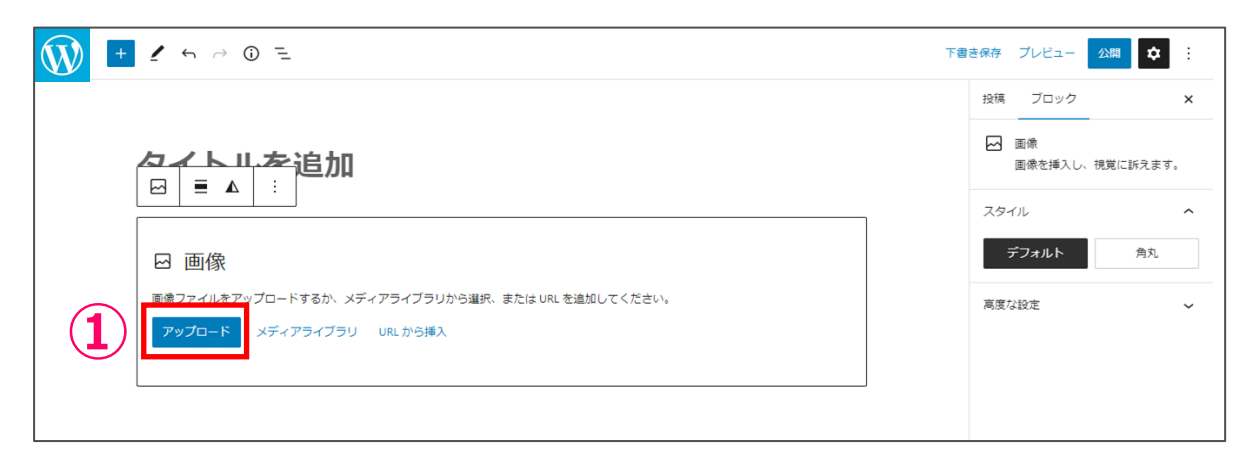

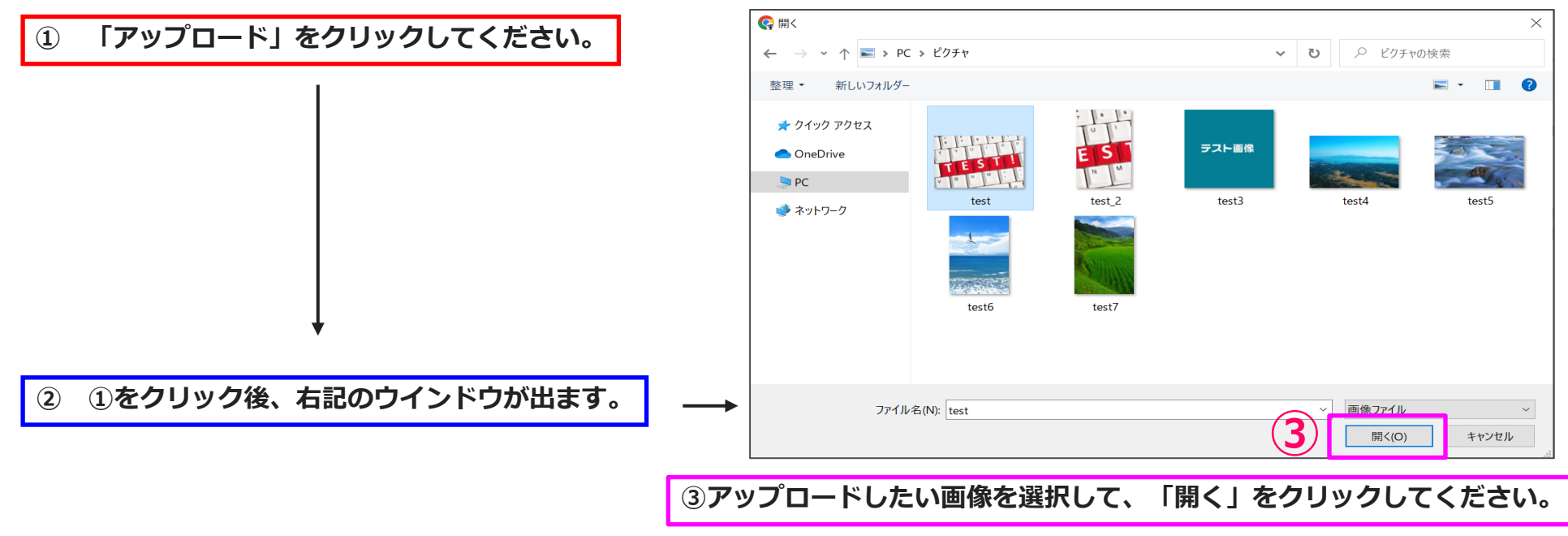

## 投稿-※画像をアップロードする方法②

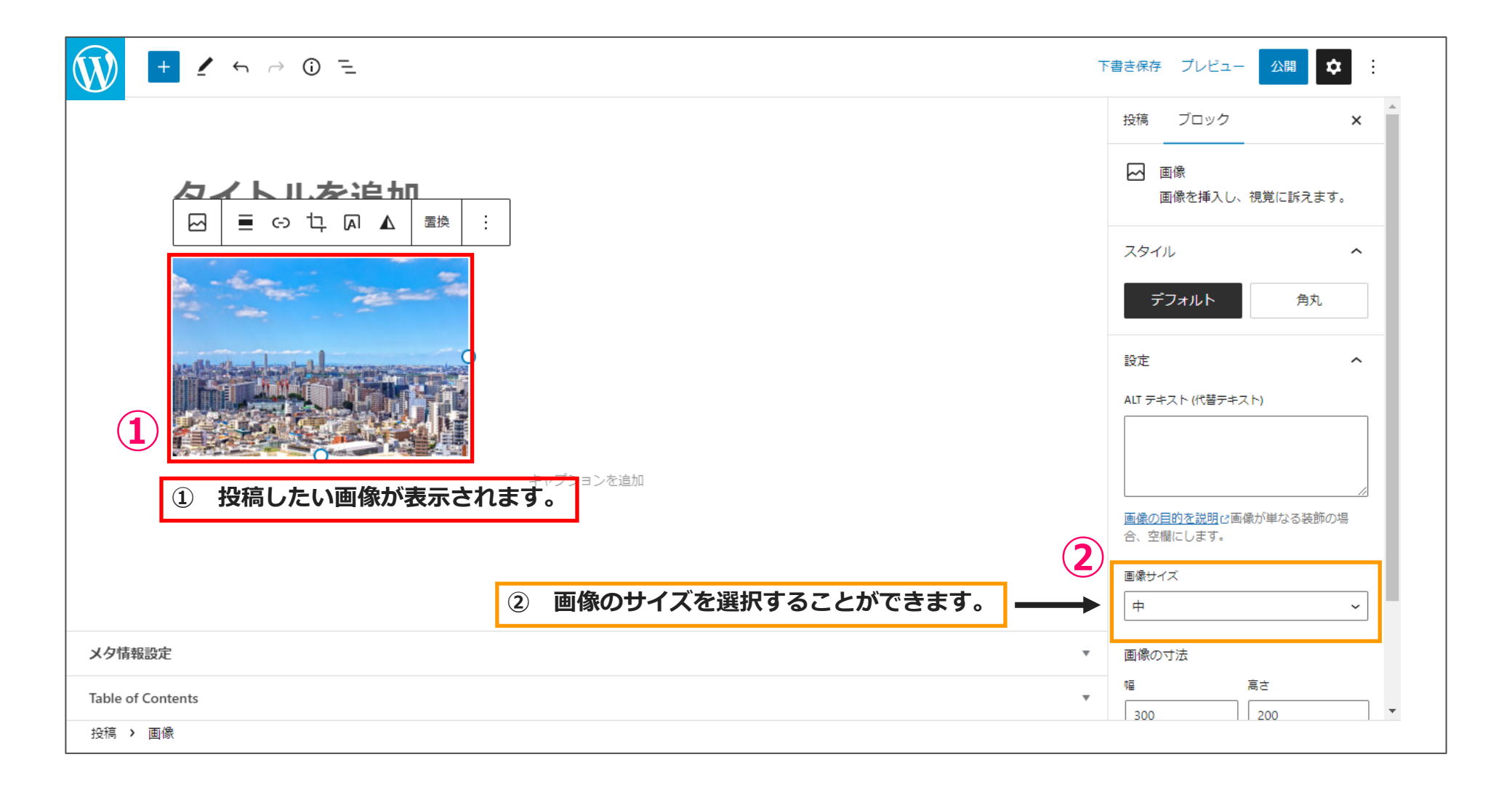

### 投稿一本文中のリンクのつけ方

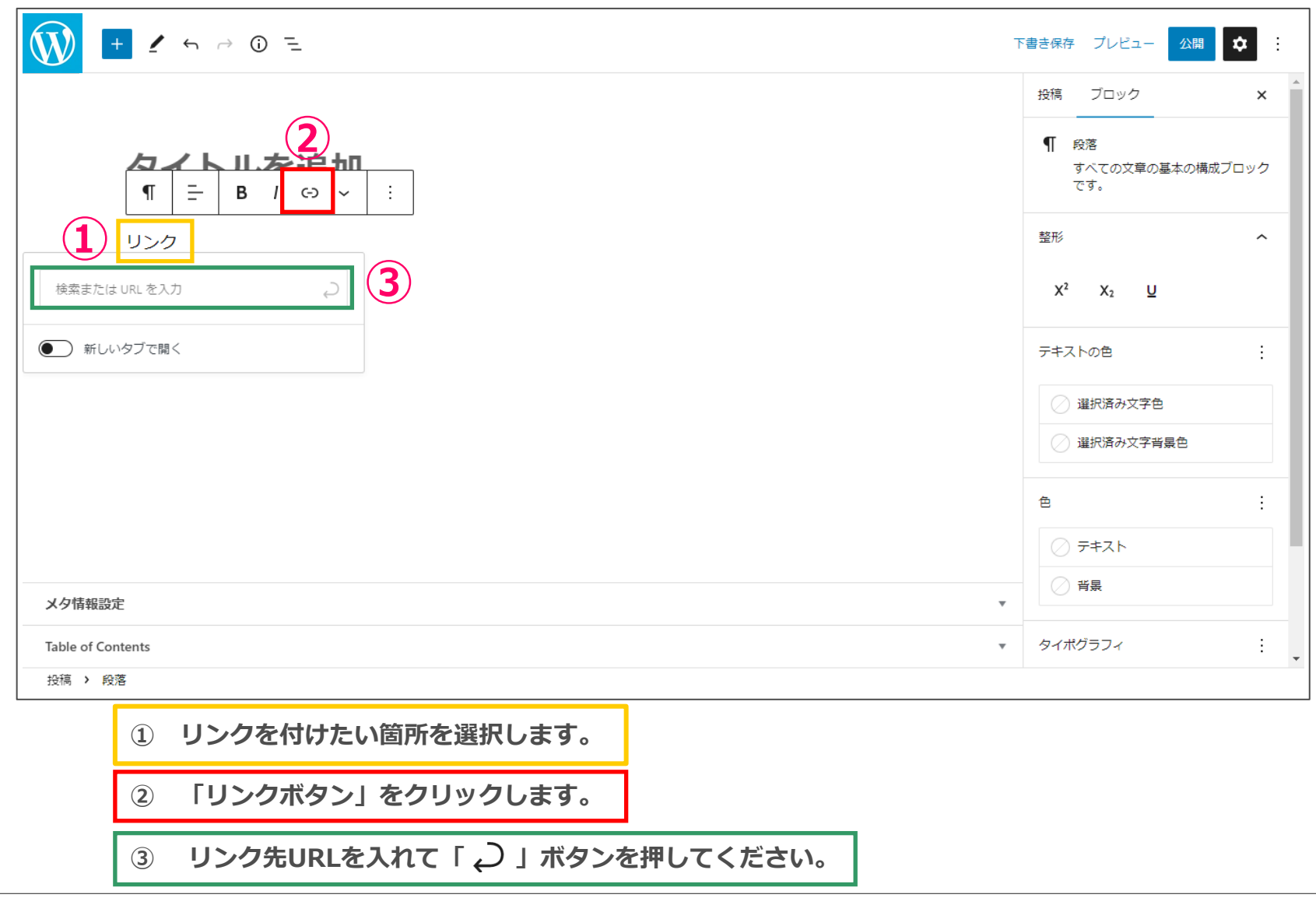

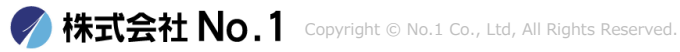

## レイアウトの編集ーブロック(レイアウト)の追加方法

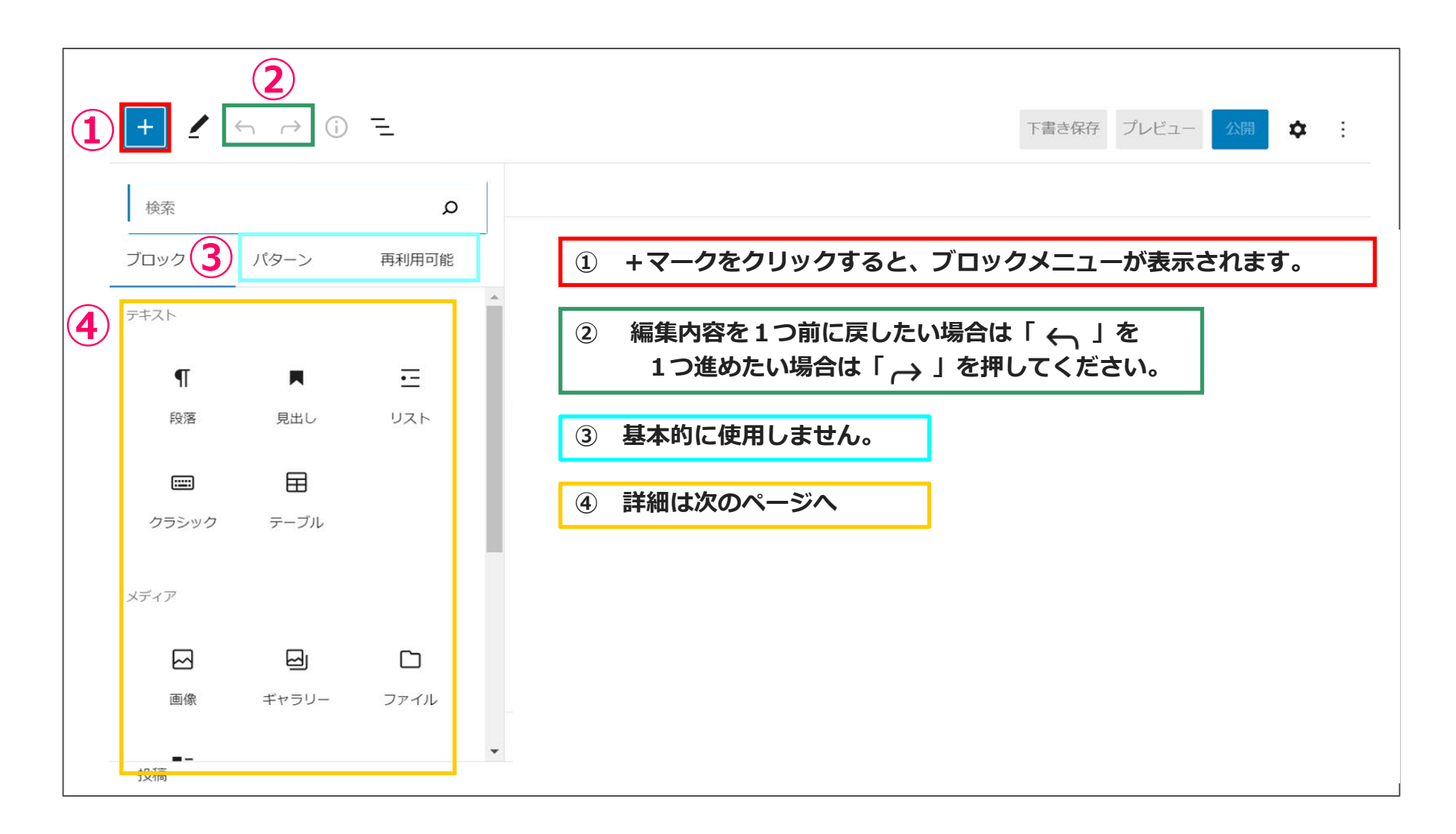

## レイアウトの編集-ブロックメニュー機能詳細①

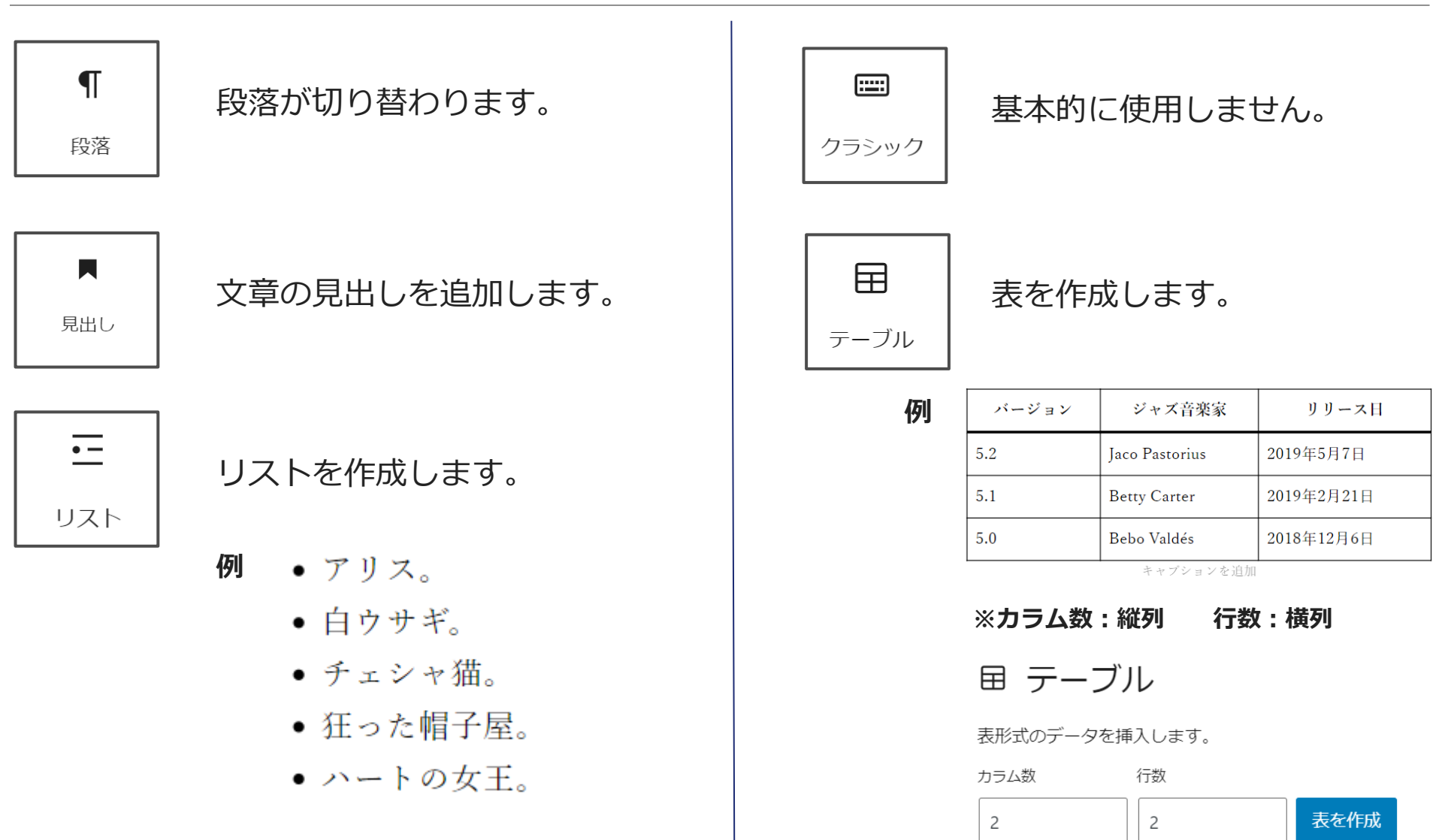

## レイアウトの編集-ブロックメニュー機能詳細②

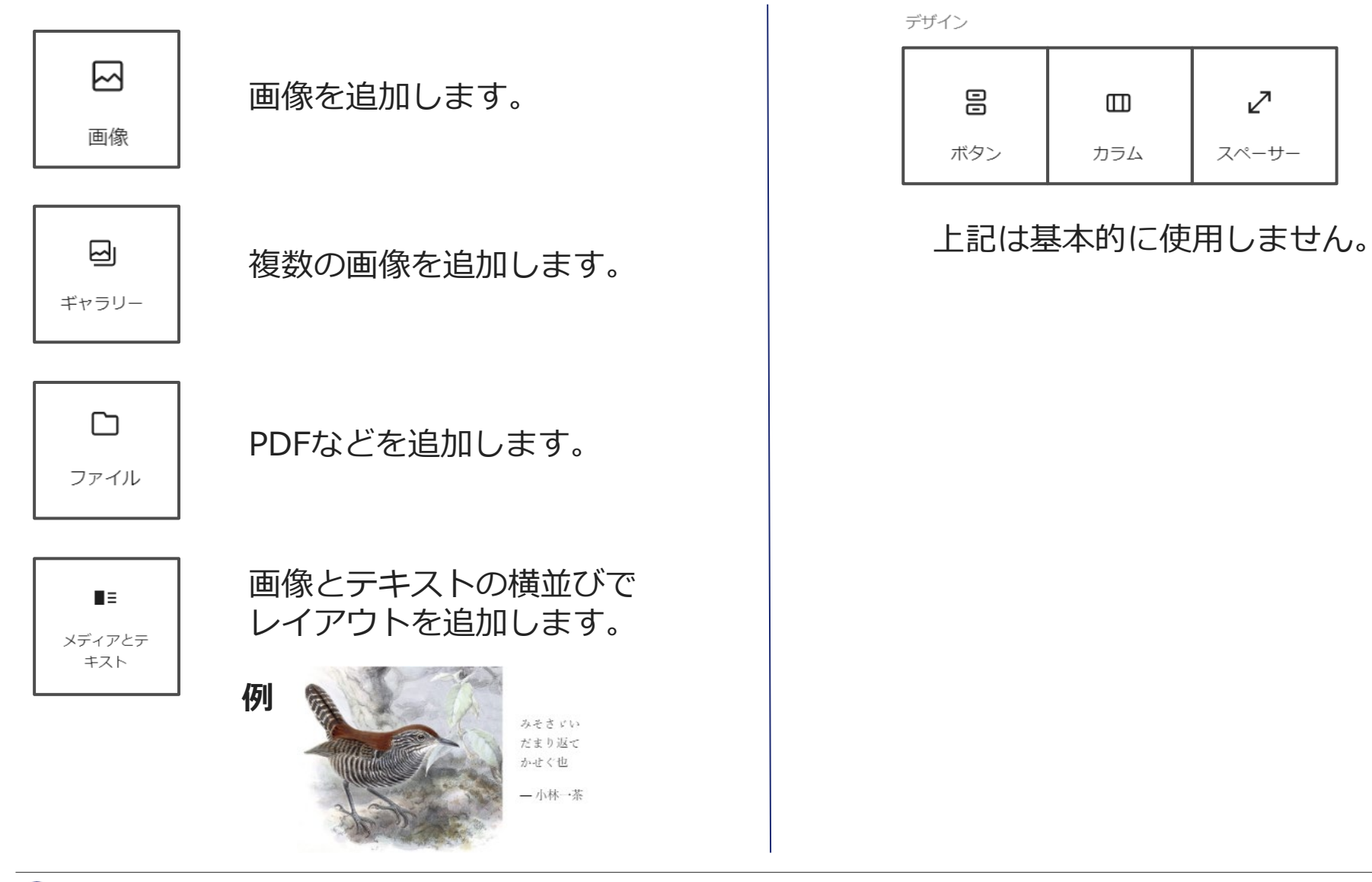

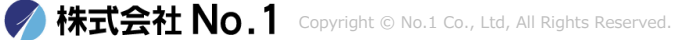

## レイアウトの編集ーブロック詳細ー文字色・大きさ

| + 🖌 🔶 🛈 =       | 下書き保存 プレビュー 公開 💠                                    |
|-----------------|-----------------------------------------------------|
| ¶ ↓ = B / ↔ · : | 投稿 ブロック ×                                           |
| タイトルを追加         | ¶ 段落<br>すべての文章の基本の構成ブロック<br>です。                     |
|                 | 色                                                   |
| BCDEFG          | テキスト                                                |
| BCDEFG          | ○ 背景                                                |
| BCDEFG          | この色の組み合わせは読みにくいた<br>め、より明るい背景色、より暗い文<br>字色を試してください。 |
| ABCDEFG         | タイポグラフィ                                             |
|                 | サイズ デフォルト 🚖                                         |
| メタ情報設定          | S M L XL                                            |

#### テキストの文字の大きさや色は、テキストを入力後右上の歯車マークから編集が行えます。

## 基本操作説明 投稿済みの記事の編集方法&削除

| 🚯 🖀 Example 🛡 0                    | ╋ 新規 投稿−覧を表示                                                   |                             |       |    |          | こんにちは、ec                | ditor さん 🦻 |  |
|------------------------------------|----------------------------------------------------------------|-----------------------------|-------|----|----------|-------------------------|------------|--|
| 🙆 ダッシュボード                          | 投稿 新規追加                                                        |                             |       |    | 表示オプシ    | /∃ン▼ /                  | ヽレプ ▼      |  |
| ★ 投稿                               | 1件の投稿をゴミ箱へ移動しました。 <u>元に戻す</u>                                  |                             |       |    |          | 0                       |            |  |
| <b>投稿一覧</b><br>新規追加                | •<br>すべて (25)   <b>所有</b> (2)   公開済み (23)   下書き (2)   ゴミ箱 (20) |                             |       |    |          | 投                       | 稿を検索       |  |
| 🖈 メインビジュアル                         | 一括操作 🗸 適用                                                      | すべての日付 🗸 カテゴリー一覧 🗸          | 絞り込み  |    |          |                         | 2個の項目      |  |
| <b>9</b> 1 メディア                    | □ タイトル                                                         | 投稿者                         | カテゴリー | タグ |          | 日付                      |            |  |
| <ul><li> ■ コメント ■ お問い合わせ</li></ul> | ホームページを開設い     編集   クイック編集   ゴミ                                | たしました。 editor<br>ミ箱へ移動   表示 | お知らせ  | _  | <u> </u> | 公開済み<br>2023年4月7日<br>PM | 3 5:08     |  |
| <b>≟</b> プロフィール<br>ℱ ツール           | □ 投稿1                                                          | editor                      | お知らせ  | -  | -1       | 公開済み<br>2023年4月4日<br>AM | ] 10:43    |  |
| ◀ メニューを閉じる                         | D 91 HU                                                        | 投稿者                         | カテゴリー | タグ |          | 日付                      |            |  |
|                                    | ─括操作 🗸 適用                                                      |                             |       |    |          |                         | 2個の項目      |  |
|                                    | <u>WordPress</u> のご利用ありがとうこ                                    | <sup>*</sup> ざいます。          |       |    |          | J℃-3                    | ジヨン 6.1.1  |  |
| マウス                                | をかざすとメニュ                                                       | ーが表示されます。                   |       |    |          |                         | 7          |  |

編集する場合は「編集」を、記事を削除する場合は「ゴミ箱へ移動」をクリックしてください。

#### お問い合わせ窓口

## 株式会社No.1 WEBサポート課

メールでのお問い合わせ: support@number-1.co.jp

電話でのお問い合わせ:0120-262-010(平日 9:00~18:00)